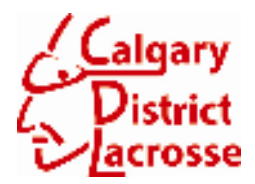

## Calgary District Lacrosse Association Coaching Clinic Registration Guide

## \*\*\* READ THIS FIRST \*\*\*

Here is an overview of the course registration and pre-course assessment process.

- Step 1 Identify to CDLA that you want to take a course and obtain an 'Access ID'
- Step 2 wait for CDLA to reply to you with the information that you will require
- Step 3 go to Canadian Lacrosse Association website and register for an account
- Step 4 login to your account and complete the course pre-assessment (if there is one)
- Step 5 once your pre-assessment is complete, register for the course you want to take

Pre-assessment exercises will vary depending on the course you are taking. Make sure you give yourself enough time to complete pre-assessment work – you are basically completing portions of the course online! This can take about 1-2 hours to complete (ie: for Competitive Intro course).

## Step 1 – Identify to CDLA that you want to take a course and obtain an 'Access ID'

Email <u>linda@sportzsoft.com</u> and supply the following information:

- your name
- your address
- your phone number
- your club (ie: Hornets / Axemen / Sabrecats)
- name and date of clinic (available at <u>www.calgarylacrosse.com</u> in COACHES section)

Once you have emailed this information, you will receive an email back with:

- your ACCESS ID
- further information on how to complete your registration

## Step 2 – wait for CDLA to reply to you with the information that you will require

Do not register at the Canadian Lacrosse Association website before you receive the email from Linda.

You need to get the proper ACCESS ID in order to properly register with the CLA.

## Step 3 – go to Canadian Lacrosse Association website and register for an account

Go to - http://nccp.lacrosse.ca

You will see a screen like this:

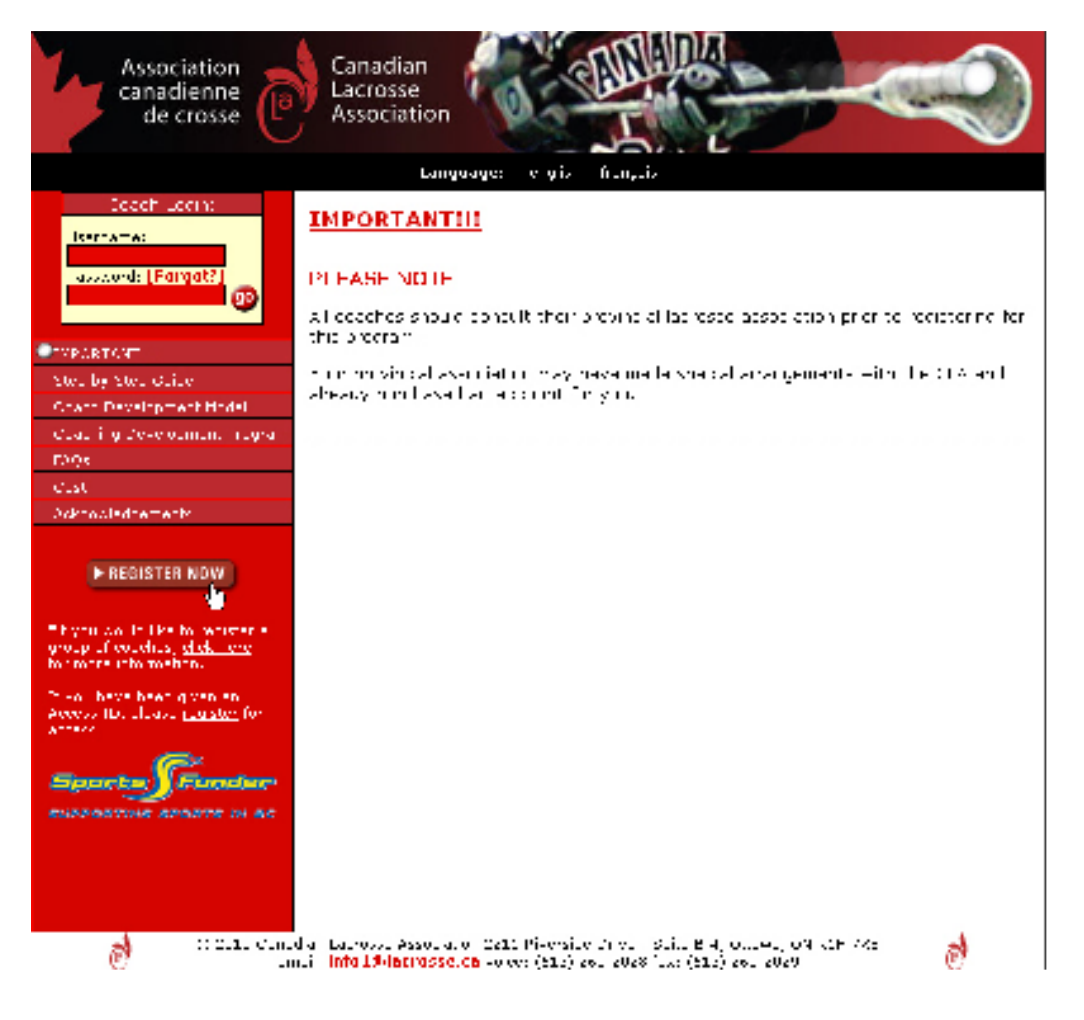

Click on the REGISTER NOW button.

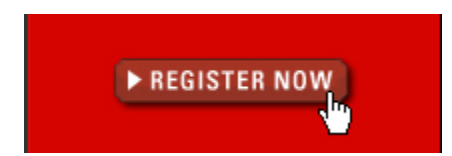

You will be taken to the following registration screen. Fill in the screen as follows:

NOTE the following:

- -
- where to enter Club Name where to enter your ACCESS ID -

| Please co                                                        | omplete the following form to begin:                                               |                                         |
|------------------------------------------------------------------|------------------------------------------------------------------------------------|-----------------------------------------|
| * username:                                                      | kmurray3<br>Create your own (to access the site)<br>Letters, numbers, and '_' only |                                         |
| * password:                                                      | Create your own (to access the site)                                               |                                         |
| NCCP Number:<br>(if known)                                       |                                                                                    |                                         |
| * First Name:                                                    | Kevin                                                                              |                                         |
| * Last Name:                                                     | Murray                                                                             |                                         |
| + Address:                                                       | 123 Main Street                                                                    |                                         |
| * City:                                                          | Calgary                                                                            |                                         |
| * Province:                                                      | Alberta 🔽                                                                          | Enter your club name                    |
| • Postal Code:                                                   | T2L 1A7                                                                            |                                         |
| * Phone:                                                         | 403-668-1757                                                                       | Access ID is code Linda                 |
| * email:                                                         | kevin@calgarylacrosse.com                                                          |                                         |
| * Preferred Language:                                            | Epglish     Orench                                                                 | - do NOT change to 'coach tools'        |
| Birthdate:                                                       | Jul 🔍 9 🔀 1963 🗸                                                                   | , i i i i i i i i i i i i i i i i i i i |
| * Your Local Association:                                        | Homets Lacrosse Club                                                               | This is course you are taking           |
| Access ID:                                                       | 548378 (leave blan                                                                 | k if unknown)                           |
| Register for:                                                    | NCCP Training and CLA Tools (\$15.00)     CLA Tools (\$15.00)                      |                                         |
| What context will you be                                         | Box - Competitive - Introduction                                                   |                                         |
| starting at?:                                                    |                                                                                    |                                         |
| Would you like to receive email<br>news emails from the Canadian | s when new clinics are added in your province and/o<br>Lacrosse Association?: 🛄    | r periodic                              |
|                                                                  | Continue >>                                                                        |                                         |
|                                                                  | * required                                                                         |                                         |

## Step 4 – login to your account and complete the course pre-assessment (if there is one)

When you first login, you will be taken to your 'pre-assessment' exercise. You need to read through the pages and complete the tests at the end of each section.

For some courses, there may not be 'pre-assessment' work. For these courses, please skip to the last step.

As you read each page, click on the 'I HAVE READ THIS PAGE >>>' link at the bottom.

| Box Lacrosse                                              | Module: The Game (Mod 1)                                                                                                    |
|-----------------------------------------------------------|----------------------------------------------------------------------------------------------------|
| Competitive - Introduction                                | printable version                                                                                                    |
| Pre-Clinic Assessment                                     | Introduction                                                                                                    |
| The Game (Mod 1) Introduction The Game The Rules          | Goals <ol> <li>To define lacrosse as a team sport, to understand the three components that exist<br/>in the game, to know the objectives of the three components and the individual<br/>skills and team strategies needed to reach the objectives.</li> </ol>                                                                                                    |
| Rules and Athlete De<br>Appendix A: ANSWERS<br>Assessment | <ol><li>To understand the rules, their intent and the impact they have on the playing of<br/>the game.</li></ol>                                                                                                    |
| The Coach (Mod 2)                                         |                                                                                                    |
| The Player (Mod 3)                                        | Objectives                                                                                                    |
| Physical Preparation (Mod 6)                              | The competent coach shall have the ability to:                                                                                                    |
|                                                           | <ul> <li>describe the game of lacrosse;</li> <li>know the three components of the game;</li> <li>know the objectives of each component;</li> <li>have knowledge of what individual and team skills and strategies can be utilized to reach the objectives of the three components;</li> <li>understand which rules have a direct bearing on the game; and</li> <li>understand which individual and team skills need to be addressed in order to keep the infractions at a minimum.</li> </ul>                                                                                                    |
|                                                           | Introduction                                                                                                    |
|                                                           | Lacrosse is a team sport that is a free flowing series of actions and reactions between offensive and defensive players. Unlike some other team sports which play systems from a play book, lacrosse is similar to basketball, hockey, and soccer. Coaches and players must be aware of the rules in lacrosse that are the result of poor implementation of the basic lacrosse skills slashing, high sticking and checking from behind. The competent coach must be aware of the different strategies the players and team have at their disposal in order to meet all situations that arise as a result of rules and their interpretation. Coaches must be cognizant to the fact that bending the rules to gain an advantage is unacceptable. |
|                                                           | I have read this page >>                                                                                                    |

As you complete each section, a green checkmark will indicate that you are done that section.

| Box Lacrosse                 |
|------------------------------|
| Competitive - Introduction   |
| Pre-Clinic Assessment        |
|                              |
| The Game (Mod 1)             |
| Introduction 🗸               |
| The Game                     |
| The Rules                    |
| Rules and Athlete De         |
| Appendix A: ANSWERS          |
| Assessment                   |
| The Coach (Mod 2)            |
| The Player (Mod 3)           |
| Physical Preparation (Mod 6) |

As you complete each module, you will be given the following confirmation and be provided a link to the next module.

| Box Lacrosse<br><u>Competitive - Introduction</u><br><u>Pre-Clinic Assessment</u> | Module: The Game (Mod 1)<br>Exam Question 0 of 0:<br>Please complete each question below. |
|-----------------------------------------------------------------------------------|-------------------------------------------------------------------------------------------|
| The Game (Mod 1)                                                                  |                                                                                           |
| Introduction 🗸                                                                    | CONGRATULATIONS Kevin!!!                                                                  |
| The Game 🗸                                                                        | You have completed <b>The Game (Mod 1)</b> .                                              |
| The Rules 🞺                                                                       | Click here to go to The Coach (Mod 2).                                                    |
| Rules and Athlete De 🗸                                                            | $\Box$                                                                                    |
| Appendix A: ANSWERS 🗸                                                             |                                                                                           |
| Assessment                                                                        |                                                                                           |
| The Coach (Mod 2)                                                                 |                                                                                           |
| The Player (Mod 3)                                                                |                                                                                           |
| Physical Preparation (Mod 6)                                                      |                                                                                           |

As you go through the tests, you may get some questions wrong. If this happens, click on the FIND CORRECT ANSWER LINK at the bottom of the question text.

| 5. Understanding Emotional Intelligence (E.I.) is vital to an o | coaches, ana       |
|-----------------------------------------------------------------|--------------------|
| those with a high E.I. should be used with the elite players    | s and those with a |
| high lacrosse skill level at the entry level.                   |                    |

⊙ True ○ False

Your answer is incorrect. Click here to find the correct answer.

(Remember to click on **Coach Kevin's Session** at the top of the page to return to this exam.)

X

You will be taken back to the manual text which you can review to find the correct answer.

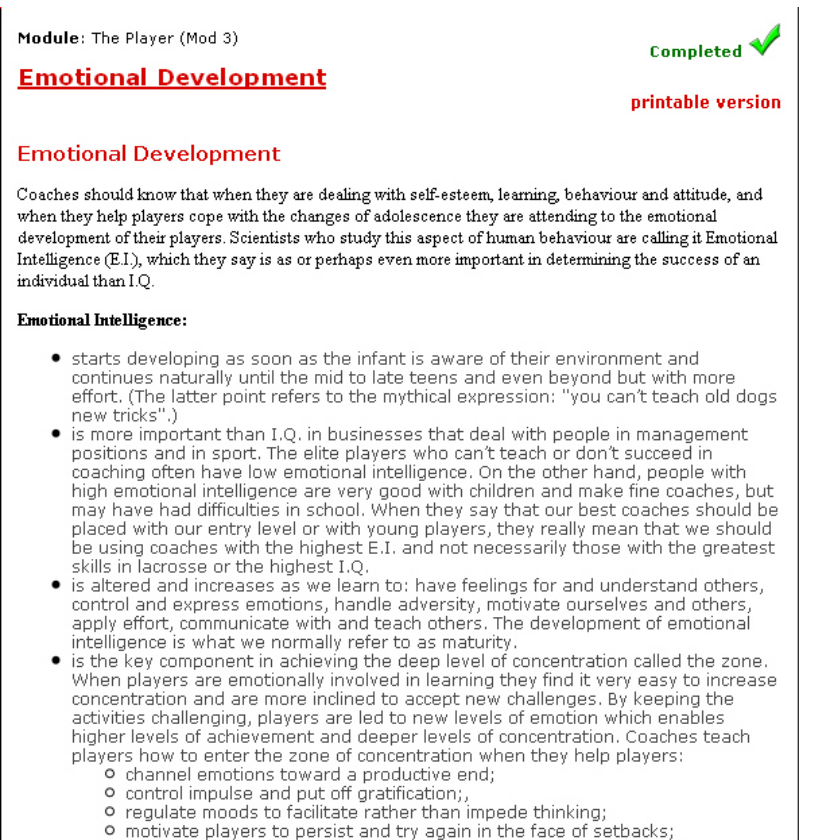

use the mental skills to improve performance and to enter the zone.

Once you have the correct answer, click on the ASSESMENT button to go back to the test you were completing and enter the correct answer to the question you got wrong.

| Box Lacrosse                |
|-----------------------------|
| Competitive - Introduction  |
| Pre-Clinic Assessment       |
|                             |
| The Game (Mod 1)            |
| The Coach (Mod 2)           |
| The Player (Mod 3)          |
| Introduction 🗸              |
| Knowing the Players 🗸       |
| Growth And Developme ᢦ      |
| 🔍 Emotional Developmen 🗸    |
| Evaluating the Playe 🗸      |
| Assessment                  |
| Physica Preparation (Mod 6) |

#### Step 5 - once your pre-assessment is complete, register for the course you want to take

Once you have finished your assessment, you will see the following screen.

#### CONGRATULATIONS Kevin!!! You have completed Physical Preparation (Mod 6).

You have completed:

#### "Box Lacrosse->Competitive - Introduction->Pre-Clinic Assessment"

of Lacrosse Canada's National Coaching Certification Program.

You may now register for a clinic in your area.

#### Click here to register for a clinic in your province

#### Click here to see your current status

If you have not done so already, please complete our **feedback form** to help us make improvements to future programming.

Feel free to browse through your **Tools** section at the top for more coaching tools.

NOTE: The Coaching Association of Canada (CAC) must process each individual submission and will send you your NCCP number by mail. This process could take several weeks. Please contact your Provincial Association for confirmation of completion while you are waiting for your CAC card.

You are now ready to register for the course you will take. Click on the 'CLICK HERE TO REGISTER FOR A CLINIC IN YOUR PROVINCE' link on this screen.

# <u>Click here to register for a clinic in your province</u> Click here to see your current status

You will see a course list as pictured below. Click on the REGISTER button beside the course you want to attend.

| Provins    | an Alter a  | v                | filinin: Level: <u>1997</u> •44                | receiv Compatible - Co | and data                       | × 701 ×            |   |  |
|------------|-------------|------------------|------------------------------------------------|------------------------|--------------------------------|--------------------|---|--|
|            | II Clinics. |                  |                                                |                        |                                |                    |   |  |
|            | Cr-         | 10-0             | 7.8°*                                          | 1645 OF                | Eaclibeer                      | Concerch           |   |  |
| DARE       | Celeary     | BX<br>Camp Intro | Jun 1/10 04 10:01p - 60<br>Not 1/10 © 10 10 mm | Celtary                | klas Stor Gruin<br>Guene Prett | and SterCity       | æ |  |
| DAME       | Leadbards.  | BX<br>Camp Intro | 4.1 10/11 = 9:014 - 60<br>Arr 1/11 @ 5:01p=    | to ment stores<br>Fire | 1-h- F-q                       | Teurys Gerenc      |   |  |
| DARE       | Ten stall   | BX<br>Camp Intro | 4.1 10/11 = 9:014 - 60<br>Cor 1/17 © 5:00p=    | Incides Orene          | Jernin Minrecht                | Peti arkar         |   |  |
| DAME       | Para        | BX<br>Camp Intro | 4.1 10/11 = 9:014 - 60<br>Arr 1/11 © 5:014-    | 175                    | Russ Steepers                  | Star Scheter       |   |  |
| DARE       | Friend      | BX<br>Camp Intro | 4.11//11 = 8:014 - 60<br>Arr 0/11 © 5:01p=     | 30 C 07 06             | Russ Steepers                  | Dunia<br>Jegostrom |   |  |
| REGISTER   | Celtary     | BX<br>Camp Intro | 4.1 24/11 = 9:014 10<br>Arr 15/11 © 5:01pm     | 4                      | Suene Dreff                    | Kent Hilt we       |   |  |
| • REGISTER | Celtary     | BX<br>Camp Intro | Vay 8/1. • 9:0.a to<br>Va- 9/11 © 5:01a -      | 155                    | Succe teac                     | Keen Hild We       |   |  |
| REGISTER   | Skith 2     | BX<br>Comp Intro | Jun 12/11 + 9:014 - 60<br>Jun 17/10 \$ 1 10:00 | Akthory RE1 Centre     | John Cog                       | Alto S-mek         |   |  |

You will be prompted as to whether or not that is the course you want to take.

| ĺ | The pag | ge at http://nccp.lacrosse.ca says:                                                                                                    |
|---|---------|----------------------------------------------------------------------------------------------------|
|   | ?       | Are you sure you want to register for this clinic? The clinic administrator will be contacting you with<br>payment details once you register for the clinic. |
|   |         | OK Cancel                                                                                                    |

After you click OK, you will see the following that confirms you are registered.

| -                                 | · · · · · • • · · · · · | ······                                      |     |             |              |  |
|-----------------------------------|-------------------------|---------------------------------------------|-----|-------------|--------------|--|
| REGISTERED<br>Apr 21/10 Calgary C | BX<br>Comp Intro        | Apr 24/10 @ 9:00am to<br>Apr 25/10 @ 5:00pm | tbd | Duane Bratt | Kevin Murray |  |

## Logging back in to the system

If you log out of the system and then log back in, you can check the status of your course registration by clicking on the 'CLICK HERE TO SEE YOUR CURRENT STATUS' link.

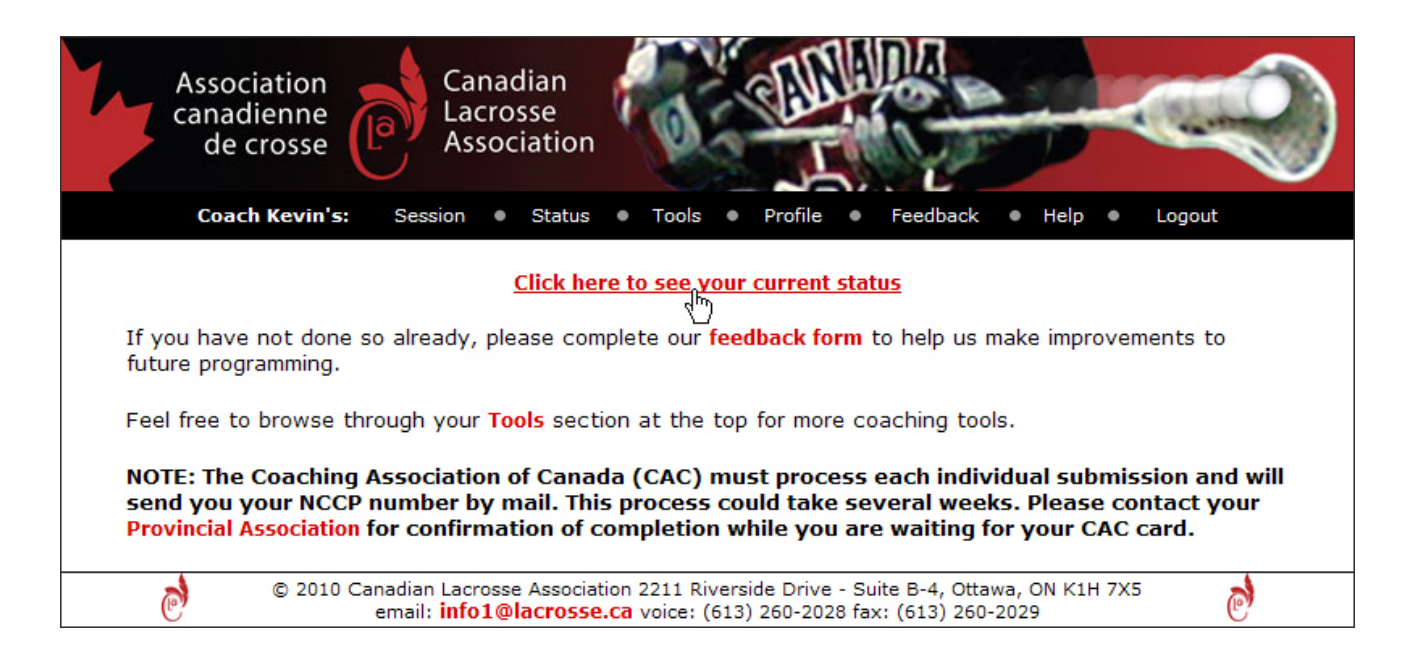

You will see a chart outlining what you have completed and the courses you are signed up for.

| As:<br>car                              | Canadian<br>Lacrosse<br>Association                                                       |                            | Tools • Profile • Feedback •                                                                                                    | Help • Logo                 | e e e e e e e e e e e e e e e e e e e |
|-----------------------------------------|-------------------------------------------------------------------------------------------|----------------------------|----------------------------------------------------------------------------------------------------|-----------------------------|---------------------------------------|
| Box Lacro                               | <b>550</b>                                                                                | evin M                     | Murray's Status 🖂                                                                                                    |                             |                                       |
|                                         | Community - Initiation                                                                    |                            |                                                                                                    |                             |                                       |
|                                         | Community - Development                                                                   |                            |                                                                                                    |                             |                                       |
|                                         |                                                                                           |                            |                                                                                                    |                             |                                       |
|                                         | Competitive - Introduction                                                                |                            | <u>Component</u>                                                                                                    | <u>Registered</u>           | Completed                             |
|                                         | E Competitive - Introduction                                                              | 1)                         | <u>Component</u><br>Pre-Clinic Assessment                                                                                              | Registered                  | Completed                             |
|                                         | E Competitive - Introduction                                                              | 1)<br>2)                   | Component Pre-Clinic Assessment Clinic Calgary Apr 24/10                                                                               | Registered                  | Completed                             |
|                                         | E Competitive - Introduction                                                              | 1)<br>2)<br>3)             | Component Pre-Clinic Assessment Clinic Calgary Apr 24/10 Evaluation Workbook                                                           | Registered                  | Completed                             |
|                                         | E Competitive - Introduction                                                              | 1)<br>2)<br>3)<br>4)       | Component Pre-Clinic Assessment Clinic Calgary Apr 24/10 Evaluation Workbook Support to Athletes in Training Evaluation                | Registered                  | Completed                             |
|                                         | ■ Competitive - Introduction<br>In Training                                               | 1)<br>2)<br>3)<br>4)<br>5) | Component Pre-Clinic Assessment Clinic Calgary Apr 24/10 Evaluation Workbook Support to Athletes in Training Evaluation MED evaluation | Registered<br>✓<br><br><br> | Completed                             |
| ⊞ <u>Men's Fiel</u><br>⊞ <u>Women's</u> | E Competitive - Introduction<br>In Training<br><u>d Lacrosse</u><br><u>Field Lacrosse</u> | 1)<br>2)<br>3)<br>4)<br>5) | Component Pre-Clinic Assessment Clinic Calgary Apr 24/10 Evaluation Workbook Support to Athletes in Training Evaluation MED evaluation | Registered                  | <u>Completed</u>                      |

You can click on CLINIC to review the details of that clinic.

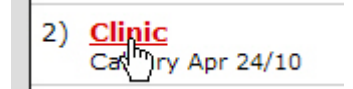

The clinic registration screen will re-appear with the details of your clinic.

| Province: | Alberta           | ~                | Clinic Level: Box Lacro                     | osse - Competitive - Intr  | roduction                      | ✓ 2010 ✓           |           |
|-----------|-------------------|------------------|---------------------------------------------|----------------------------|--------------------------------|--------------------|-----------|
|           |                   |                  | 8 Clinic                                    | s                          |                                |                    |           |
|           | City              | Level            | Date                                        | Location                   | Facilitator                    | Contact            |           |
| DONE      | Calgary           | BX<br>Comp Intro | Jan 1/10 @ 12:00pm to<br>Jan 1/10 @ 12:00pm | Calgary                    | Ross Ste. Croix<br>Duane Bratt | Ross Ste-Croix     |           |
| DONE      | Lethbridge        | BX<br>Comp Intro | Apr 10/10 @ 9:00am to<br>Apr 11/10 @ 5:00pm | Community Savings<br>Place | John Eng                       | Taunya Garant      |           |
| DONE      | Innisfail         | BX<br>Comp Intro | Apr 10/10 @ 9:00am to<br>Apr 11/10 @ 5:00pm | Innisfail Arena            | Harold Albrecht                | Pat Hansen         |           |
| DONE      | Grande<br>Prairie | BX<br>Comp Intro | Apr 10/10 @ 9:00am to<br>Apr 11/10 @ 5:00am | TBD                        | Russ Sheppard                  | Brad Schafer       |           |
| DONE      | Edmonton          | BX<br>Comp Intro | Apr 17/10 @ 8:00am to<br>Apr 18/10 @ 5:00pm | GELC office                | Russ Sheppard                  | Donna<br>Haggstrom |           |
| GISTERED  | Calgary           | BX<br>Comp Intro | Apr 24/10 @ 9:00am to<br>Apr 25/10 @ 5:00pm | tbd                        | Duane Bratt                    | Kevin Murray       |           |
| REGISTER  | Calgary           | BX<br>Comp Intro | May 8/10 @ 9:00am to<br>May 9/10 @ 5:00am   | TBD                        | Wayne<br>Sutherland            | Kevin Murray       | $\bowtie$ |
| REGISTER  | Okotoks           | BX<br>Comp Intro | Jun 12/10 @ 9:00am to<br>Jun 13/10 @ 5:00pm | Okotoks REc Centre         | John Eng                       | Clint Bymak        |           |